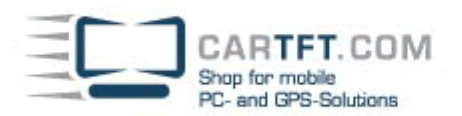

# Huawei Mobile WLAN Router installieren

Wir zeigen Ihnen, wie Sie Ihren HUAWEI E5573 per USB verbinden und unter Android/iOS oder Windows installieren.

# Schritt 1

Schalten Sie Ihren Mobile Wifi-Router ein. Halten Sie dazu die Ein-/Aus-Taste längere Zeit gedrückt bis die Batterie- und Empfangslampe aufleuchten.

# Schritt 2.1 (Android/iPhone)

W-LAN auf Ihrem Gerät aktivieren und mit dem Hotspot verbinden -> Zugangsdaten <u>SSID / WIFI KEY</u> befinden sich auf der Rückseite unter dem Akku. <u>Fahren sie nach erfolgreicher Verbindung direkt mit</u> <u>Schritt 4 fort</u>

# Schritt 2.2 (PC)

Verbinden Sie Ihren Mobile Wifi-Router über das beigefügte USB-Kabel mit einem Anschluss Ihres Computers. <u>Fahren sie nach erfolgreicher Verbindung mit Schritt 3 fort</u>

#### Schritt 3

Sobald Ihr Mobiler Wifi-Router von Ihrem Computer erkannt wird, öffnet sich ein virtuelles CD-Laufwerk. Klicken Sie "AutoRun.exe" an und starten Sie die Installation.

# Schritt 4

In der Regel startet der Standard-Browser automatisch und öffnet die Benutzeroberfläche Ihres Wifi Routers. Sollte dieses nicht der Fall sein, starten Sie den Browser manuell und geben Sie die IP des Routers in der Adressleiste ein: "http://192.168.8.1"

# Bitte beachten Sie:

Bei IP-Adresskonflikten im Netzwerk, ändert sich automatisch die IP-Adresse des Routers zu: http://192.168.9.1

#### Schritt 5

Geben Sie den "Benutzername" (A) und das "Passwort" (B) ein und klicken Sie auf "Anmelden"(C). Benutzername: admin Passwort: admin

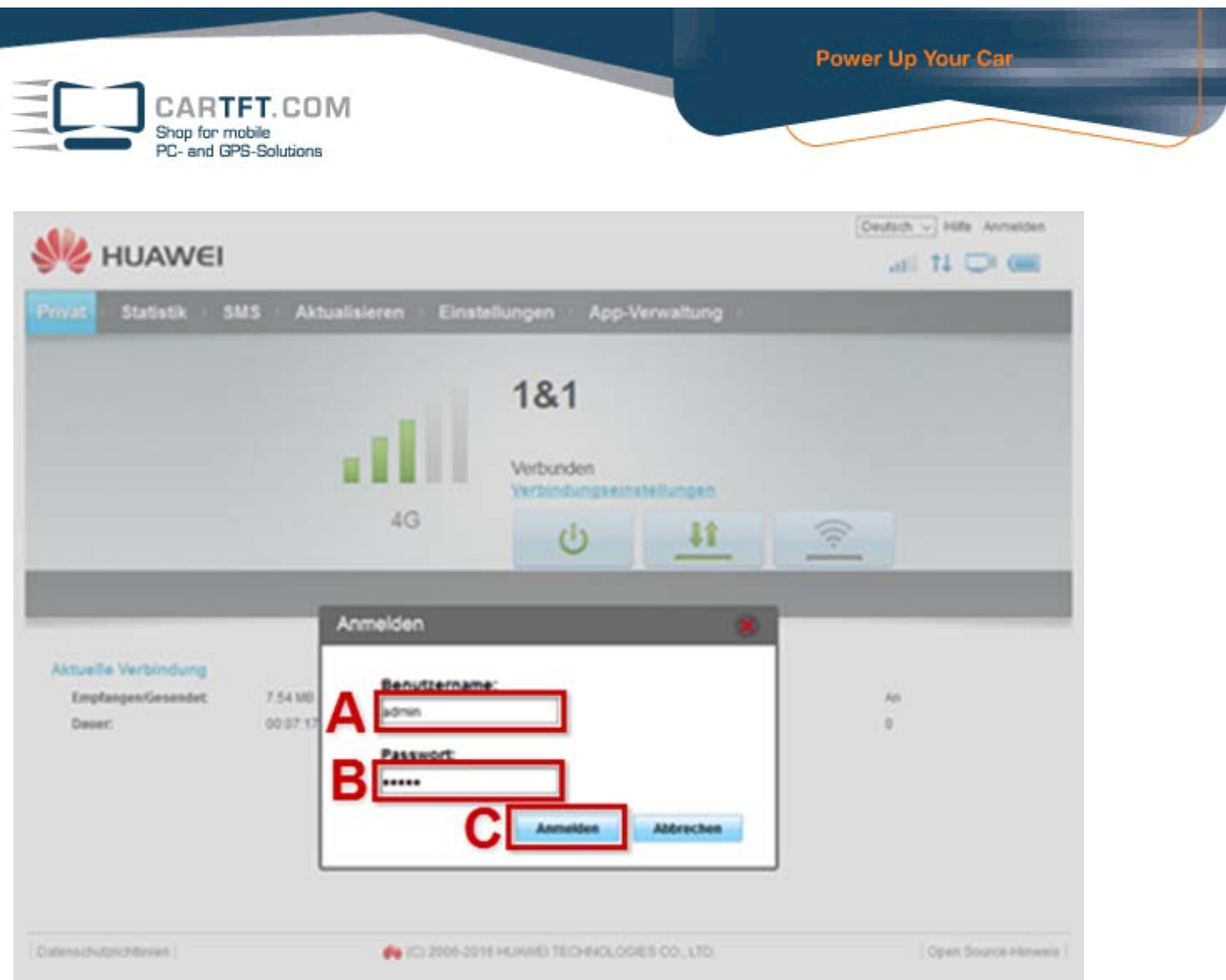

Abschließende WLAN Einstellung / SSID und WPA Schlüssel

# Schritt 6

Klicken Sie auf **Einstellungen (A) > WLAN (B) > WLAN- Grundeinstellungen (C)**. Wählen Sie das Feld mit der SSID aus, nun können sie ihre SSID anpassen.. im im nächsten Feld können sie dan den Sicherheitsmodus bestimmen und im Letzten Feld "WPA-Schlüssel" können sie ihr WLAN Paswort festlegen. Klicken Sie auf **Übernehmen**(E), um Ihre Eingaben zu speichern.

| Mobilfunkzugang       •         WLAN-Extender       •         WLAN 1       •         WLAN-Grundenstellungen       •         Erweiterte WLAN-Einstellungen       SSID:         Sicherheitsmodus:       WPA2-PSK         DHCP       •         Sicherheit       •         System       •         SSID-Broadcast:       •         Hinweis: Wen SSID Broadcast deaktiviert ist, müssen Sie zur Werbindung mit einem WLAN-Netzwerkkeine gültige SSID eingeben. Einzelheiten dazu finden Sie unter Hiffe.                                                                                                    | Einrichtungsassistent        |   | WLAN-Grundeinstellungen                                               |                                                                                                    |
|----------------------------------------------------------------------------------------------------|------------------------------|---|-----------------------------------------------------------------------|----------------------------------------------------------------------------------------------------|
| WLAN-Extender       •         WLAN       1         WLAN       1         WLAN-Grundenstellungen       802.11n-Modus arbeitet, möglicherweise nicht auf das Gerät zugreifen.         WLAN-Einstellungen       SID:         WLAN-Gründenstellungen       Sicherheitsmodus:         WLAN-AAC-Filter       WPA2-PSK         DHCP       •         Sicherheit       •         System       •         Association       •         Hinweis:       Wen SSID Broadcast         Bilderbeiten dazu finden Sie unter Hiffe.       •                                                                                                    | Mobilfunkzugang              | 0 |                                                                       |                                                                                                    |
| WLAN       1       0         WLAN       602.11n-Modus arbeitet, möglicherweise nicht auf das Gerät zugreifen.         WLAN-Grundeinstellungen       SID:         Erweiterte WLAN-Einstellungen       SID:         WLAN-MAC-Filter       Sicherheitsmodus:         DHCP       WPA-Schlüssel:         Sicherheit       Passwort zeigen         System       SID-Broadcast:         ® Aktivieren       Deaktivieren         Hinweis: Wenn SSID Broadcast deaktiviert ist, müssen Sie zur Verbindung mit einem WLAN-Netzwerk eine gültige SSID eingeben.                                                                                                    | WLAN-Extender                | 0 | Wenn WEP als Sicherhe                                                 | eitsmodus festgelegt ist, kann eine WLAN-Netzwerkkarte, die nur im                                                                                                    |
| WLAN-Grundenstellungen       SSID:       Smart_Bro_8DC403         Erweiterte WLAN-Einstellungen       Sicherheitsmodus:       WPA2-PSK         WLAN-MAC-Filter       Sicherheitsmodus:       WPA2-PSK         DHCP       WPA-Schlüssel:       Image: Comparison of the second second                                                                                                    | WLAN 1                       | 0 | 802.11n-Modus arbeitet, möglicherweise nicht auf das Gerät zugreifen. |                                                                                                    |
| Erweiterte WLAN-Einstellungen     SSID:     Smart_Bro_8DC403       WLAN-MAC-Filter     Sicherheitsmodus:     WPA2-PSK       DHCP     WPA-Schlüssel:     Image: Comparison of the second second seco                                                  | WLAN-Grundeinstellungen      |   |                                                                       |                                                                                                    |
| WLAN-MAC-Filter       Sicherheitsmodus:       WPA2-PSK         DHCP       WPA-Schlüssel:       Image: Comparison of the second second                            | Erweiterte WLAN-Einstellunge | n | SSID:                                                                 | Smart_Bro_8DC403                                                                                                    |
| DHCP     WPA-Schlüssel:       Sicherheit <ul> <li>Passwort zeigen</li> <li>Robert SSID-Broadcast:</li> <li>Aktivieren</li> <li>Deaktivieren</li> <li>Hinweis: Wenn SSID Broadcast deaktiviert ist, müssen Sie zur Verbindung mit einem WLAN-Netzwerk eine gültige SSID eingeben. Einzelheiten dazu finden Sie unter Hilfe.</li> </ul>                                                                                                    | WLAN-MAC-Filter              |   | Sicherheitsmodus:                                                     | WPA2-PSK V                                                                                                    |
| Sicherheit       Improduitusset.         System       SSID-Broadcast:         System       SSID-Broadcast:         Improduitusset.       Improve a structure and a structure and structure and a structure and a structure an                                                                                | DHCP                         |   | W/PA_Schlüssel:                                                       |                                                                                                    |
| System       SSID-Broadcast: <ul> <li>Assiver 2 and 1 and 1 an</li></ul> | Sicherheit                   | 0 | Wi A-Ocilidadei.                                                      | Passwort zeigen                                                                                                    |
| Hinweis: Wenn SSID Broadcast deaktiviert ist, müssen Sie zur<br>Verbindung mit einem WLAN-Netzwerk eine gültige SSID eingeben.<br>Einzelheiten dazu finden Sie unter Hilfe.                                                                                                    | System                       | 0 | SSID-Broadcast                                                        | Aktivieren     Deaktivieren                                                                                                    |
|                                                                                                    |                              |   |                                                                       | Hinweis: Wenn SSID Broadcast deaktiviert ist, müssen Sie zur<br>Verbindung mit einem WLAN-Netzwerk eine gültige SSID eingeben.<br>Einzelheiten dazu finden Sie unter <u>Hilfe</u> . |

Der Router startet nun neu und sie können den Router unter der von ihnen eingegebenen SSID finden und sich mit dem Schlüssel verbinden. Ihr HUAWEI E5573 ist nun installiert.